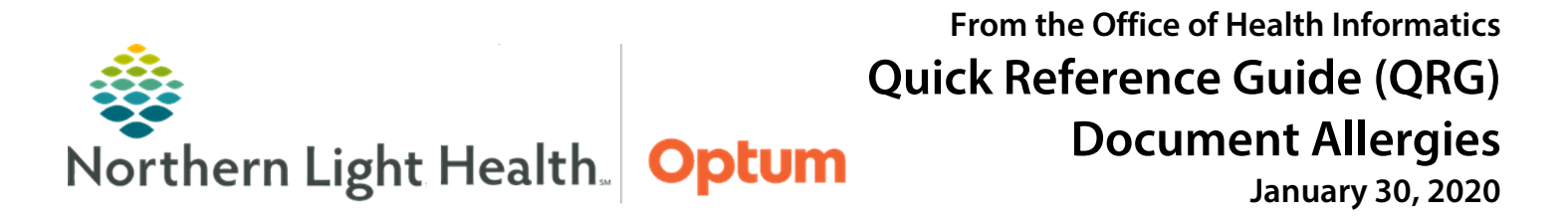

This Quick Reference Guide (QRG) demonstrates the workflows for documenting allergies.

## **Common Buttons & Icons**

| Save | Save button    |
|------|----------------|
| 2    | Refresh icon   |
| X    | X Close button |

| Modify                  | Modify button                            |
|-------------------------|------------------------------------------|
| Complete Reconciliation | <b>Complete Reconciliation</b><br>button |
| Mark All as Reviewed    | Mark All as Reviewed<br>button           |

## **Document Allergies**

- From the Handoff workflow page:
- **<u>STEP 1</u>**: Navigate to the **Allergies** component.
- **<u>STEP 2</u>**: Click the **Add allergy** search field.
- **<u>STEP 3</u>**: Type the name of the desired allergy to document.
- **<u>STEP 4</u>**: Click the allergy from the search results.
- **<u>STEP 5</u>**: Click the **Reactions** field in the Allergy window that opens.
- **<u>STEP 6</u>**: Type the reaction.
- **<u>STEP 7</u>**: Click the appropriate reaction from the search results.
- **<u>STEP 8</u>**: Click the **Source** dropdown arrow.
- **<u>STEP 9</u>**: Click the appropriate source.
- **<u>STEP 10</u>**: Click the **Category** dropdown arrow.
- **<u>STEP 11</u>**: Click the appropriate category.
- **<u>STEP 12</u>**: Click the **Onset Date** dropdown arrow.
- **<u>STEP 13</u>**: Click the appropriate option.
- **<u>STEP 14</u>**: Click the **Comments** field.
- **<u>STEP 15</u>**: Enter the comment in the field.
- **STEP 16**: Click Save.
- **<u>STEP 17</u>**: Click the **X Close** button.
- **<u>STEP 18</u>**: Click the **Complete Reconciliation** button.

**<u>STEP 19</u>**: Click the **Refresh** icon.

## Modify an Allergy

- > From the Handoff workflow screen:
- **<u>STEP 1</u>**: Navigate to the Allergies component.
- **<u>STEP 2</u>**: Click the desired allergy to modify.
- **<u>STEP 3</u>**: Click the **Modify** button at the top of Allergy window that opens.
- **<u>STEP 4</u>**: Update the appropriate fields.
- **NOTE:** To cancel or resolve an allergy:
  - Click the Status dropdown arrow.
  - Click the appropriate status.
  - If canceling an allergy, document why in the Reason field.
- STEP 5: Click Save.
- **<u>STEP 6</u>**: Click the **X** Close button.
- **<u>STEP 7</u>**: Click the **Complete Reconciliation** button.
- **<u>STEP 8</u>**: Click the **Refresh** icon.

## **Display Allergies Setting**

- > From the Handoff workflow screen:
- **<u>STEP 1</u>**: Navigate to the **Allergies** component.
- **<u>STEP 2</u>**: Click the **Allergies** header.
- **<u>STEP 3</u>**: Set the display option using the **Display** dropdown arrow.
- <u>NOTE</u>: Options are Active, Inactive, and All. The allergies will then display on the Handoff component based the selection.
- **<u>STEP 4</u>**: Click the **Home** icon to return to the previous window.

For questions regarding process and/or policies, please contact your unit's Clinical Educator or Health Informaticist. For any other questions please contact the Customer Support Center at: 207-973-7728 or 1-888-827-7728.